## RESUMO MENSAL DE FREQUÊNCIA - SEI

1. Abrir o processo enviado para a unidade.

| 23112.103472/2019-70  | 1 🖸 🔢 👁 🎻 🗮 🕶 🡎 📬 😨 🖓 🛄 🔌 🖿 🗉 😪 🕞 🖋 💷 🔍  |
|-----------------------|------------------------------------------|
| P Consultar Andamento | Processo aberto somente na unidade DeCP. |
|                       |                                          |
|                       |                                          |
|                       |                                          |
|                       |                                          |
|                       |                                          |
|                       |                                          |
|                       |                                          |
|                       |                                          |

2. Clicar no ícone de inserir documento.

| 23112 103472/2019-70  | 1 📓 🔢 🗆 💰 🗟 🚅 🗣 📬                     |
|-----------------------|---------------------------------------|
| P Consultar Andamento | Perso aberto somente na unidade DeCP. |
|                       |                                       |

3. Clicar no ícone verde com sinal de mais para exibir lista com todos tipos de documentos.

| 03472/2019-70<br>imo (0040001) | Gerar Documento | Escolha o Tipo do Documento:                                                                                                    |
|--------------------------------|-----------------|----------------------------------------------------------------------------------------------------|
| ar Andamento                   |                 | Escolha o Tipo do Documento:    Externo Despacho Memorando Minuta de Despacho Offici Pessoal: Frequência Docente e Contrato Temporário Pessoal: Trequência Docente e Contrato Temporário Pessoal: Trequência T.A, Estagiário e CD s/ vincul |

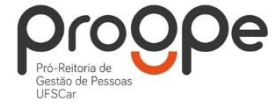

4. Na lista exibida, selecionar a opção "Pessoal: Frequência docente e contrato temporário" OU "Pessoal: Frequência TA, estagiário e CD s/ vínculo", conforme o caso.

5. Na página "Gerar documento" preencher as informações cabíveis e confirmar dados.

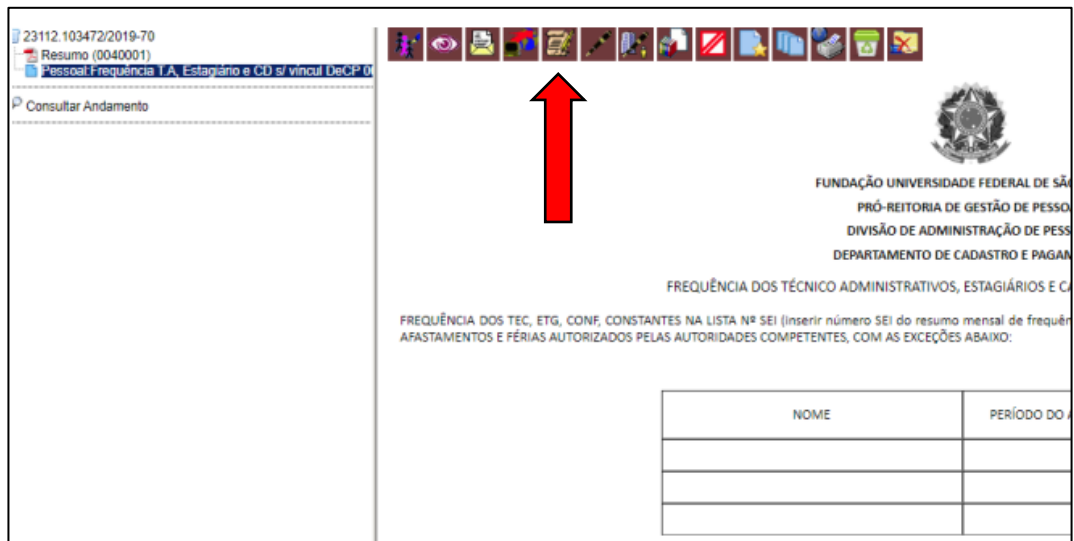

6. Com o documento aberto, clicar no ícone "Editar conteúdo".

7. Na página para edição do documento, incluir o número do resumo de frequência a que se refere:

|                                                                                                    | FUNDAÇÃO UNIV                                                                                             | ERSIDADE FEDERAL DE SÃO CARLOS                                                 |                                |                                          |
|----------------------------------------------------------------------------------------------------|----------------------------------------------------------------------------------------------------|--------------------------------------------------------------------------------|--------------------------------|------------------------------------------|
|                                                                                                    | PRÓ-REIT                                                                                                  | DRIA DE GESTÃO DE PESSOAS                                                      |                                |                                          |
|                                                                                                    | DIVISÃO DE                                                                                                | ADMINISTRAÇÃO DE PESSOAL                                                       |                                |                                          |
|                                                                                                    | DEPARTAMEN                                                                                                | TO DE CADASTRO E PAGAMENTO                                                     |                                |                                          |
| E                                                                                                    | Provide and a second second                                                                               | TIVOS, ESTAGIÁRIOS E CARGO DE DIREÇÃ                                           | O SEM VÍNCULO                  |                                          |
| FREQUÊNCIA DOS <u>TEÇ. ETG. CONF.</u> CONSTANTES NA LISTA SEI ( <mark>ITSEL)</mark><br>AUTORIDADES COMPETENTES, COM AS EXCEÇÕES ABAIXO:                            | r número SEI do resumo mensal de freq                                                                     | véncia), FOL DRMAL DO PERÍODO DE                                               | A/, CONS                       | SIDERANDOS OS AFASTAMENTOS               |
|                                                                                                    | NOME                                                                                                    | PERÍODO DO AFASTAMENTO                                                         | CÓDIGO DA<br>OCORRÊNCIA        |                                          |
| -                                                                                                    |                                                                                                    |                                                                                |                                |                                          |
| asinatura da Chefia Imediata.                                                                                                    |                                                                                                    |                                                                                |                                |                                          |
| De acordo com o Decreto nº 1.171, de 22.06.1994, que aprova o Código de Ética P<br>providências". Assim, atesto que as informações contidas na documentação aprese | rofissional do Servidor Público Civil e do Poder Exe<br>entada neste processo, são verdadeiras e de minha | cutivo Federal, a alinea "h", do inciso XV, da Seção III,<br>responsabilidade. | do Capítulo I, veda ao servido | r público "alterar ou deturpar o teor de |
| derência: Caso responda a este documento, indicar expressamente o Processo nº 23112.103472/2019-70                                                                 |                                                                                                    |                                                                                |                                |                                          |
| tadelle de Dacumenta: Pessaal Frequêncie T.A. Estaplârie e CD a/ vinual, versão de 02/Agasta/2019                                                                  |                                                                                                    |                                                                                |                                |                                          |

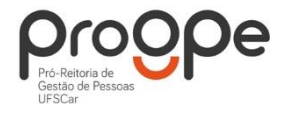

- Apagar o texto "(inserir número SEI do resumo mensal de frequência)";

- Manter o cursor após "LISTA Nº SEI";

- Clicar no ícone azul escrito SEI de inserir link de documento ou processo SEI:

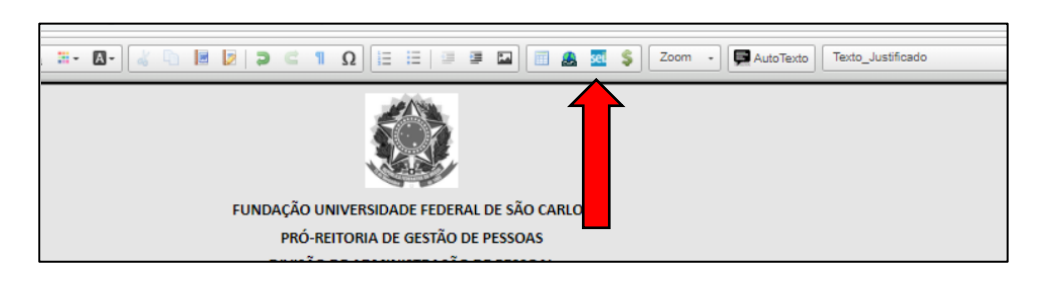

- Inserir no campo "Protocolo" o número do Resumo de Frequência enviado no processo e clicar em OK:

|                   | FREQUÊNCIA DOS TÉCNICO ADMINISTRATIV                     | /OS, ESTAGIÁRIOS E CARGO DE DIREÇÂ  | ÃO SEM VÍNCULO           |                                   |
|-------------------|----------------------------------------------------------|-------------------------------------|--------------------------|-----------------------------------|
| Nº SEL, FOLN      | ORMAL DO PERÍODO DE A//                                  | , CONSIDERANDOS OS AFASTAMENTOS E   | FÉRIAS AUTORIZAD         | OS PELAS AUTORIDADES CO           |
|                   |                                                          |                                     |                          | 1                                 |
|                   | NOME                                                     | PERÍODO DO AFASTAMENTO              | CÓDIGO DA<br>OCORRÊNCIA  | DIGO DA<br>IRRÊNCIA               |
|                   |                                                          |                                     |                          |                                   |
| ,                 | Proprieda                                                | ides do Link X                      |                          |                                   |
|                   | Protocolo                                                |                                     |                          |                                   |
| o Código de Ética | a Profissional do Servidor Público Civil e do F          | OK Cancelar nciso XV, da Seção III, | , do Capítulo I, veda ao | servidor público "alterar ou detu |
| 12.103472/2019-70 | iseritada neste processo, sab verbauerras e elementerrae |                                     |                          |                                   |
| Agosto/2019       |                                                          |                                     |                          |                                   |

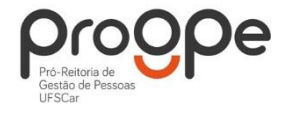

EXEMPLO:

| 23112-103472/2019-70           Resumo (0040001)           Processo aberto somente na unidade DeCP. |
|----------------------------------------------------------------------------------------------------|
| Consultar Andamento                                                                                |
|                                                                                                    |
|                                                                                                    |
|                                                                                                    |
|                                                                                                    |
|                                                                                                    |
|                                                                                                    |
| Propriedades do Link ×<br>Protocolo<br>0040001                                                     |
| OK Cancelar n                                                                                      |

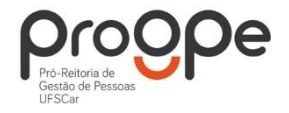

Departamento de Cadastro e Pagamento (DeCP)

8. Voltando ao texto em edição, preencher o período a que se refere o resumo de frequência (Ex: de 01 a 30/09/2019).

9. Incluir na tabela do documento as OCORRÊNCIAS DO MÊS referentes a cada servidor, preenchendo o nome completo, período do afastamento e código da ocorrência.

10. Caso nenhum servidor tenha ocorrências para ser lançada, manter a tabela em branco ou exclui-la e escrever "SEM OCORRÊNCIAS".

|      |      |      | - |      | <br>74 | *4 |     |     |   |
|------|------|------|---|------|--------|----|-----|-----|---|
| <br> | <br> | <br> |   | <br> | <br>   |    | FRE | QUÊ | N |

11. Salvar alterações e assinar o documento.

12. Após concluir os procedimentos, enviar processo para DeCP.

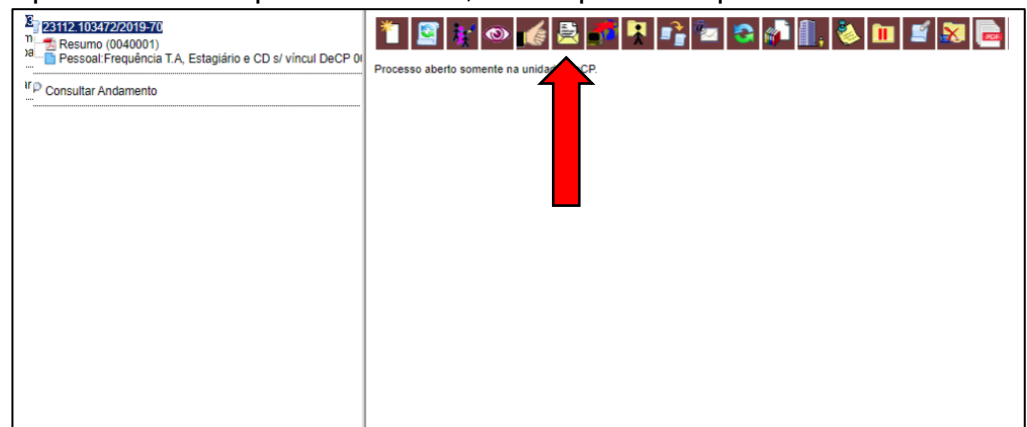

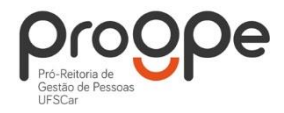